# Créer une question de type Vrai-Faux généralisé

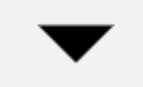

On invite ici l'apprenant à se positionner sur chaque proposition d'une question à choix multiples à l'aide d'un menu déroulant **correct/incorrect**, **vrai/faux**, **conforme/non conforme** ou **tout autre choix de type A ou B**. La question de type "Sélectionner les mots manquants" permet de regrouper tous les "vrai-faux" en une seule question synthétique mais fait perdre la possibilité de mélanger l'ordre des propositions à évaluer et fait perdre aussi la possibilité d'une analyse fine des réponses.

### Choisissez le type de question

• sélectionnez le type de question "Sélectionner le mot manquant" et cliquez sur "Ajouter" :

## Choisir un type de question à ajouter

| $\smile$   | = Y          | multiple                           |   | • |                    |                                     |                     |             |
|------------|--------------|------------------------------------|---|---|--------------------|-------------------------------------|---------------------|-------------|
| 0          | 2#2<br>=-?   | Calculée simple                    |   |   | Les mots auestions | manquants dans<br>ont remplis par o | le texte<br>des men | de la<br>us |
| 0          | €            | Choix multiple<br>tout-ou-rien     |   |   | déroulant          | s.                                  |                     |             |
| 0          |              | Cloze (réponses<br>intégrées)      |   |   |                    |                                     |                     |             |
| 0          | ۰ţ٠          | Glisser-déposer<br>sur texte       |   |   |                    |                                     |                     |             |
| 0          | ÷            | Glisser-déposer<br>sur une image   |   | L |                    |                                     |                     |             |
| $\bigcirc$ | ÷.           | Marqueurs à<br>glisser-déposer     |   |   |                    |                                     |                     |             |
| ۲          | •            | Sélectionner les<br>mots manquants | 6 |   |                    |                                     |                     |             |
| $\bigcirc$ | r <b>,</b> 1 | Texte à trous                      |   |   |                    |                                     |                     |             |
| AU         | TRE          |                                    |   |   |                    |                                     |                     |             |
| $\bigcirc$ |              | Description                        |   | • |                    |                                     |                     |             |
|            |              |                                    |   |   |                    | Ajouter                             |                     | Annuler     |

### Si besoin, choisissez la catégorie

 $\times$ 

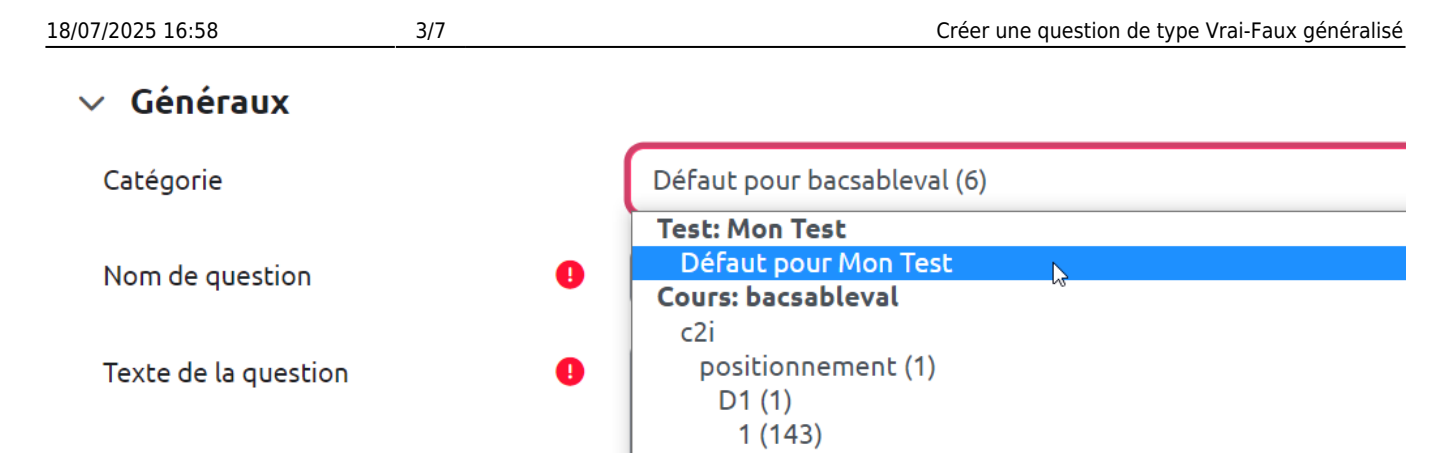

Si vous n'avez pas créé de catégorie spécifique pour classer vos questions, laissez la catégorie par **Défaut**. Si vous souhaitez en savoir plus sur le classement des questions, reportez-vous à la documentation : Créer et gérer une banque de questions.

#### Donnez un nom à la question

# ✓ Généraux Catégorie Défaut pour bacsableval (8) ♦ Nom de question Ma question en vrai-faux généralisé

#### Indiquez le texte de la question

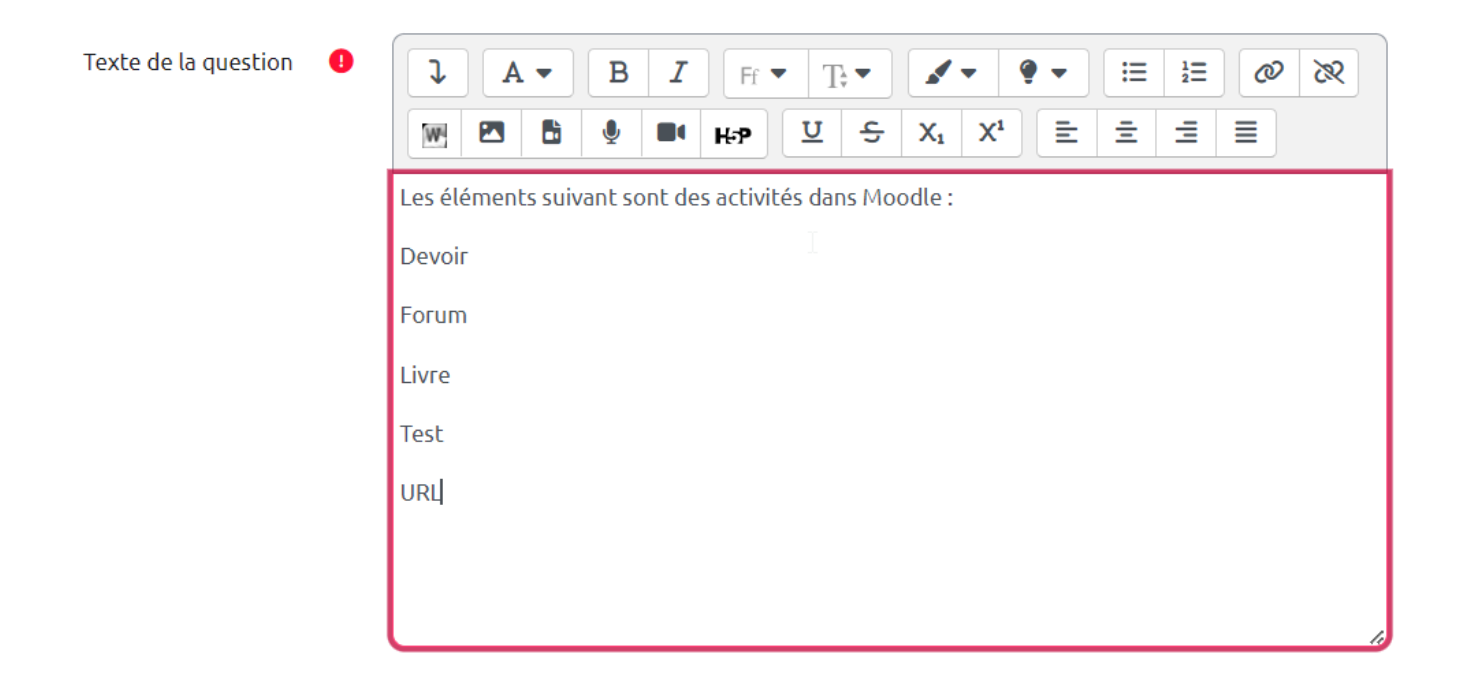

Last update: noodle4:test:choix\_questions:vrai-faux\_generalise https://webcemu.unicaen.fr/dokuwiki/doku.php?id=moodle4:test:choix\_questions:vrai-faux\_generalise&rev=1705416342 16/01/2024 15:45

#### Indiquez le nombre de points

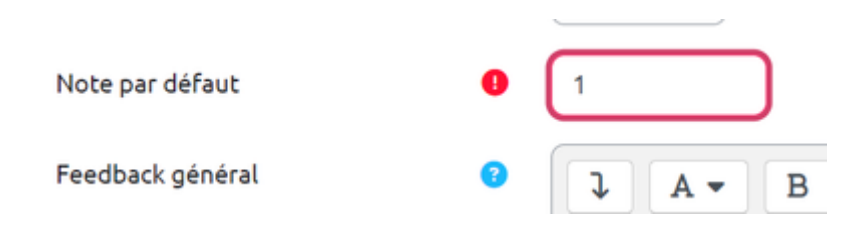

#### Indiquez les réponses

 indiquez les mots ou expression qui seront disponible dans le menu déroulant : dans ce cas les seuls mots proposés seront "Vrai" et "Faux"

#### Choix

|             | 🗆 Mélanger   |        |      |
|-------------|--------------|--------|------|
| Choix [[1]] | Réponse Vrai | Groupe | A 🕈  |
| Choix [[2]] | Réponse Faux | Groupe | A \$ |
| Choix [[3]] | Réponse      | Groupe | A \$ |
| Choix [[4]] | Réponse      | Groupe | A \$ |
| Choix [[5]] | Réponse      | Groupe | A \$ |
| Choix [[6]] | Réponse      | Groupe | A \$ |

#### Indiquez les réponses attendues dans le texte de la question

 remontez au texte de la question et ajoutez les numéros entre doubles crochets qui correspondants aux réponses attendues (ici, double crochet 1 pour les vrai et double crochet 2 pour les faux) :

| Texte de la question 🛛 🕕 | $\begin{array}{c ccccccccccccccccccccccccccccccccccc$ |
|--------------------------|-------------------------------------------------------|
|                          | Les éléments suivant sont des activités dans Moodle : |
|                          | Devoir [[1]]                                          |
|                          | Forum [[1]]                                           |
|                          | Livre [[2]]                                           |
|                          | Test [[1]]                                            |
|                          | URL [[2]]                                             |
|                          |                                                       |
|                          |                                                       |

#### Prévisualiser

• Cliquer sur "Enregistrer les modifications et continuer" :

|                      | Enregistrer les modifications et continuer                        |  |
|----------------------|-------------------------------------------------------------------|--|
|                      | Enregistrer Annuler                                               |  |
| • Cliquer sur "Aperç | u":                                                               |  |
|                      | Enregistrer les modifications et continuer <b>Q</b> <u>Apercu</u> |  |
|                      | Enregistrer Annuler                                               |  |

• La question apparait dans une fenêtre surgissante :

| <ul> <li>Ma question en vrai-faux généralisé Version 1 (dernière)</li> </ul> |                                                                |                                      |                     |                            |  |  |
|------------------------------------------------------------------------------|----------------------------------------------------------------|--------------------------------------|---------------------|----------------------------|--|--|
| Question 1<br>Pas encore<br>répondu<br>Noté sur 1,00                         | Les élément<br>Devoir Vra<br>Forum<br>Livre Vra<br>Test<br>URL | s suivant sont des activités dans Mo | odle :              |                            |  |  |
| Recommencer                                                                  | Enregistrer                                                    | Remplir les réponses correctes       | Envoyer et terminer | Fermer la prévisualisation |  |  |

 Vous pouvez tester la question sur « Recommencer » autant que souhaité et sur « Remplir les réponses correctes » pour vérifier le comportement adéquat de la question. Cela vous permet de voir le rendu avec bonne ou mauvaise réponse en cliquant sur "Envoyer et terminer":

#### Exemple 1 :

| <ul> <li>Ma question en vrai-faux généralisé Version 1 (dernière)</li> </ul> |                                                                                                    |                                |                     |                            |  |  |
|------------------------------------------------------------------------------|----------------------------------------------------------------------------------------------------|--------------------------------|---------------------|----------------------------|--|--|
| Question 1<br>Correct<br>Noté sur 1,00                                       | Les éléments suivant sont des activités dans Moodle :<br>Devoir Vrai * *<br>Forum Vrai * *<br>Livre Faux * *<br>Test Vrai * *<br>URL Faux * * |                                |                     |                            |  |  |
|                                                                              |                                                                                                    |                                |                     |                            |  |  |
| Recommencer                                                                  | Enregistrer                                                                                                    | Remplir les réponses correctes | Envoyer et terminer | Fermer la prévisualisation |  |  |
| Exemple 2 :                                                                  |                                                                                                    |                                |                     |                            |  |  |

#### Ma question en vrai-faux généralisé (Version 1 (dernière))

| Question 1<br>Partiellement<br>correct<br>Noté sur 1,00 | Les éléments<br>Devoir Vra<br>Forum Fau<br>Livre Vrai<br>Test Vrai<br>URL Faux        | s suivant sont des activités dans Mo | odle :              |                            |  |
|---------------------------------------------------------|---------------------------------------------------------------------------------------|--------------------------------------|---------------------|----------------------------|--|
|                                                         | Votre réponse est partiellement correcte.<br>Vous en avez sélectionné correctement 3. |                                      |                     |                            |  |
|                                                         | E 11                                                                                  |                                      |                     |                            |  |
| Recommencer                                             | Enregistrer                                                                           | Remplir les réponses correctes       | Envoyer et terminer | Fermer la prévisualisation |  |

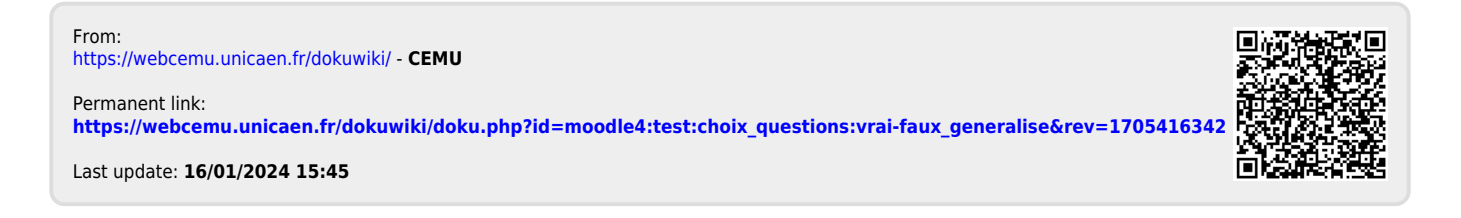